## **INSTRUCTIVO**

## ENVIAR CORRESPONDENCIA DESDE EL APLICATIVO DE GESTIÓN DOCUMENTAL - DOCUWARE

# 1. ACCEDER A DOCUWARE

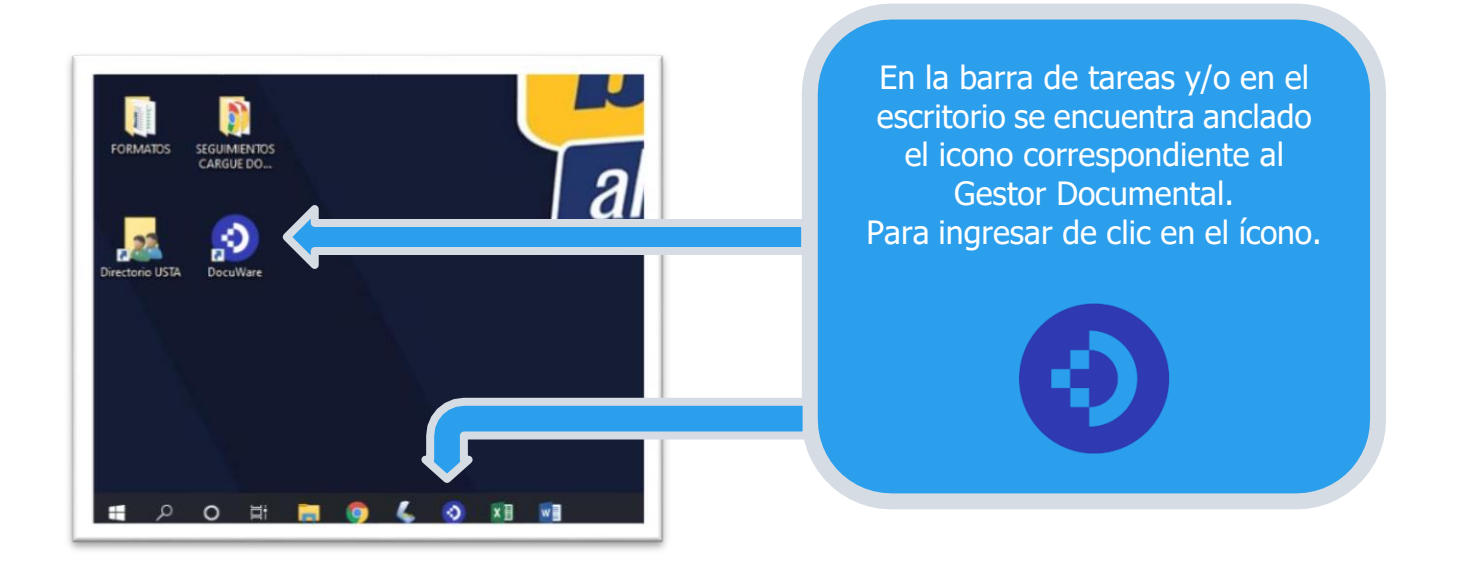

# 2. INGRESO A FORMULARIOS DE ENVÍO DE CORRESPONDENCIA

| 📀 DocuWa    | re           |                    |                    | J                                              | anet Cristina Ortiz Cruz v<br>Universidad Santo Tomas |
|-------------|--------------|--------------------|--------------------|------------------------------------------------|-------------------------------------------------------|
| 🗛 Bandejas  | Q Búsqueda   | 🗸 Tareas 👃 🖿 Carpe | etas 💆 Formularios |                                                | D                                                     |
| \star inbox |              |                    |                    | ►                                              | ×                                                     |
| 🐴 Importar  | 🚄 Escanear 📲 | ti 🛢               |                    |                                                | Crear registro de datos $\sim$                        |
|             |              |                    |                    | Dar Clic sobre la<br>pestaña<br>"Formularios". |                                                       |

# 3. VISUALIZACIÓN DEL FORMULARIO DE RECOLECCIÓN DE CORRESPONDENCIA

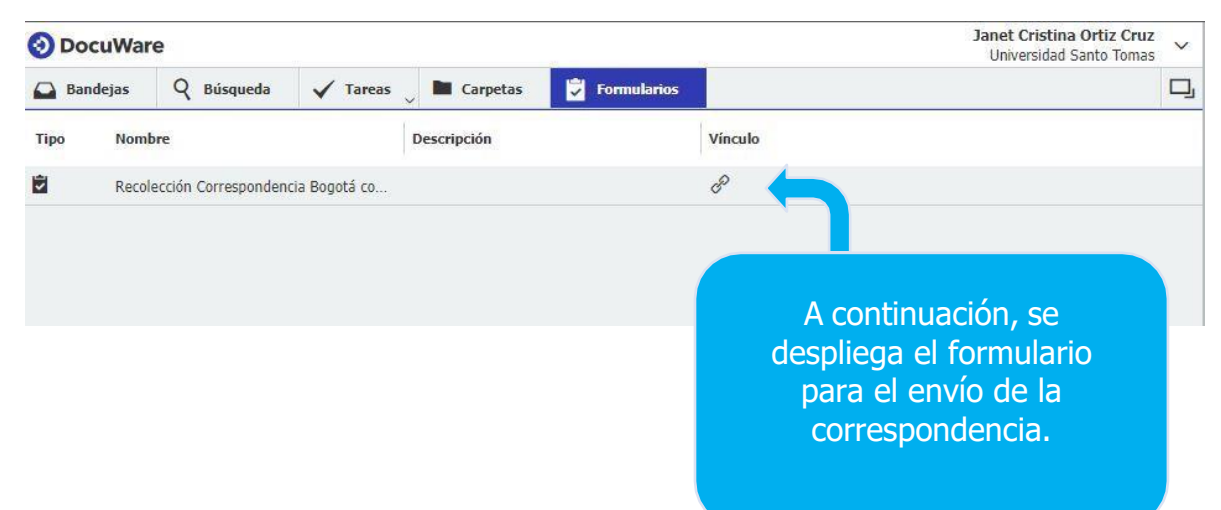

## 4. ACCESO AL FORMULARIO

Después del paso anterior, se abrirá una nueva pestaña en el navegador en el cual se visualiza el formulario de solicitud de recolección:

| OcuWare ×               | 🜖 https://sgdea.usantotomas.edu.c 🗙 🕂          |                        |                                                                                              |                                          |
|-------------------------|------------------------------------------------|------------------------|----------------------------------------------------------------------------------------------|------------------------------------------|
| ← → C 🔒 s dea.usantotor | mas.edu.co/DocuWare/Forms/recoleccion-correspo | -bogota-con-depe       | endencia?orgID=a216e3ba-7a2c-4e17-ac5d-2ecf187703cc                                          |                                          |
|                         |                                                |                        |                                                                                              |                                          |
|                         |                                                |                        |                                                                                              |                                          |
|                         |                                                |                        |                                                                                              |                                          |
|                         |                                                |                        | Universidad Santo Tomás                                                                      |                                          |
|                         |                                                |                        | Primer Claustro Universitario de Colombia                                                    |                                          |
|                         |                                                |                        | Solicitud Recolección de Correspondencia                                                     |                                          |
|                         |                                                |                        | Sede Drincipal                                                                               |                                          |
|                         |                                                |                        | Seue Principal                                                                               |                                          |
|                         |                                                |                        |                                                                                              |                                          |
|                         | Depend                                         | lencia Origen*         |                                                                                              | e                                        |
|                         |                                                |                        | ~                                                                                            |                                          |
|                         | Coloca                                         | donde se debe busc     | ar la correspondencia                                                                        |                                          |
|                         | Time de                                        | Correctiondoncia       |                                                                                              |                                          |
|                         |                                                | correspondencia        | -                                                                                            | P                                        |
|                         |                                                |                        |                                                                                              | la la la la la la la la la la la la la l |
|                         | Asunto                                         | *                      |                                                                                              |                                          |
|                         |                                                |                        |                                                                                              |                                          |
|                         |                                                |                        |                                                                                              | ***(                                     |
|                         | Cantid                                         | ad*                    |                                                                                              |                                          |
|                         |                                                |                        |                                                                                              |                                          |
|                         | Destin                                         | )                      |                                                                                              |                                          |
|                         |                                                |                        |                                                                                              | 12)                                      |
|                         | Si el de                                       | stino es externo, del  | ne seleccionar 3110_Correspondencia y se habilitará una casilla para que sea especificada la |                                          |
|                         | direcci                                        | ín                     |                                                                                              |                                          |
|                         |                                                |                        |                                                                                              |                                          |
|                         | Adjunt                                         | ar archivo             |                                                                                              |                                          |
|                         | Adjunt                                         | Haga clic para         | explorar                                                                                     |                                          |
|                         | Ø                                              | o arrastre un arch     | nivo aquí.                                                                                   |                                          |
|                         |                                                |                        |                                                                                              |                                          |
|                         |                                                |                        |                                                                                              |                                          |
|                         |                                                |                        |                                                                                              |                                          |
|                         | Cague                                          | los archivos de la sol | icitud en caso de que aplique                                                                | **************************************   |
|                         |                                                |                        |                                                                                              |                                          |
|                         | Envia                                          | n i                    |                                                                                              |                                          |

# 5. DILIGENCIAMIENTO DEL FORMULARIO

|                      | Univer<br>Primer Cl<br>Solicitud                                         | In Recolección de Correspondencia               |
|----------------------|--------------------------------------------------------------------------|-------------------------------------------------|
|                      | Sede Pri                                                                 | ncipal                                          |
| Depend               | lencia Origen*                                                           |                                                 |
| Coloca               | 1000_Rectoria General                                                    |                                                 |
| Tipo de              | 1010_Oficina de apoyo a Egresados<br>1020_Departamento de Comunicaciones |                                                 |
|                      | 1030_Oficina de Mercadeo                                                 | En este campo se selecciona                     |
| Asunto               | 1200_Dir. Nacional de Evangelización                                     | el código de la Dependencia                     |
|                      | 1201_Dir. Nacional Evangelización Dr. Angelico                           | a la cual usted pertenece                       |
|                      | 1202_Dir. Nacional Evangelización Aquinate                               |                                                 |
| Cantid               | 1203_Dir. Nacional Evangelización Campus                                 |                                                 |
|                      | 1300_Dir. Nacional de Planeación, Desarrollo E in                        |                                                 |
| Dectin               | 1343_Centro de Conciliación y Arbitraje                                  |                                                 |
| Desum                | 1400_Oficina de Auditoría Interna                                        |                                                 |
| Si el de<br>direccio | stino es externo, debe seleccionar 3110_Correspondencia y se habi<br>ín  | litará una casilla para que sea especificada la |
| Adjunta              | ar archivo                                                               |                                                 |
| Ø                    | Haga clic para explorar<br>o arrastre un archivo aquí.                   |                                                 |
|                      |                                                                          |                                                 |

| Universidad Santo Tomás                   |  |
|-------------------------------------------|--|
| Primer Claustro Universitario de Colombia |  |
| Solicitud Recolección de Correspondencia  |  |

#### Dependencia Origen\*

3100\_Oficina de Archivo General

Colocar donde se debe buscar la correspondencia

| Tipo de | e Correspondencia*       |                                                                                |
|---------|--------------------------|--------------------------------------------------------------------------------|
|         |                          | ^                                                                              |
| Asunto  | Caja<br>Documento        |                                                                                |
| Cantid  | Paquete<br>Sobre<br>Otro | En este campo se selecciona<br>uno de las opciones que se<br>despliegan, según |
| Destino | 0                        | corresponda.                                                                   |
|         |                          | ~                                                                              |

V

Si el destino es externo, debe seleccionar 3110\_Correspondencia y se habilitará una casilla para que sea especificada la dirección

| Ø | Haga clic para explorar<br>o arrastre un archivo aquí. |  |
|---|--------------------------------------------------------|--|
|   |                                                        |  |

| Universidad Santo Tomás                   |  |
|-------------------------------------------|--|
| Primer Claustro Universitario de Colombia |  |
| Solicitud Recolección de Correspondencia  |  |

| Dependencia Origen*                                                                                                   |                                |
|----------------------------------------------------------------------------------------------------|--------------------------------|
| 3100_Oficina de Archivo General                                                                                       | <b>v</b>                       |
| Colocar donde se debe buscar la correspondencia                                                                       |                                |
| Tipo de Correspondencia*                                                                                              |                                |
| Documento                                                                                                    | ~                              |
| Asunto*                                                                                                    |                                |
| I.                                                                                                    |                                |
| Cantidad*                                                                                                    |                                |
|                                                                                                    | En este campo se diligencia la |
| Destino                                                                                                    | descripción de la              |
|                                                                                                    | enviando.                      |
| Si el destino es externo, debe seleccionar 3110_Correspondencia y se habilitará una casilla para que sea<br>dirección |                                |
|                                                                                                    |                                |

| Haga clic para explorar<br>o arrastre un archivo aquí. |  |
|--------------------------------------------------------|--|
|--------------------------------------------------------|--|

| A A A A A A A A A A A A A A A A A A A | Universidad Santo Tomás                   |
|---------------------------------------|-------------------------------------------|
|                                       | Primer Claustro Universitario de Colombia |
|                                       | Solicitud Recolección de Correspondencia  |
| CALL A                                | Solicitud Recolección de Correspondencia  |

| To an a substantial statute providence and a substantial statute statute sta | ~                                                           |
|----------------------------------------------------------------------------------------------------|-------------------------------------------------------------|
| Colocar donde se debe buscar la correspondencia                                                                                                    | No.                                                         |
| Tipo de Correspondencia*                                                                                                    |                                                             |
| Documento                                                                                                    | v                                                           |
| Asunto*                                                                                                    |                                                             |
| Tabla de retención documental                                                                                                    |                                                             |
| Destino Si el destino es externo, debe seleccionar 3110_Co                                                                                                    | тте                                                         |
| dirección                                                                                                    | Se diligencia la cantidad de<br>folios y/o elementos que se |
|                                                                                                    | están enviando, dependiendo                                 |

Cague los archivos de la solicitud en caso de que aplique

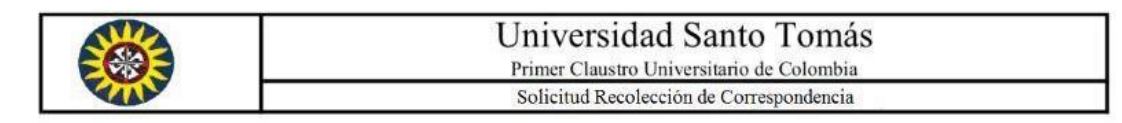

#### Dependencia Origen\* 3100\_Oficina de Archivo General Coloca 1000\_Rectoria General 1010\_Oficina de apoyo a Egresados Tipo de 1020\_Departamento de Comunicaciones Docur 1030\_Oficina de Mercadeo 1100\_Secretaría General Asunto 1200\_Dir. Nacional de Evangelización Tabla 1201\_Dir. Nacional Evangelización Dr. Angelico 1202\_Dir. Nacional Evangelización Aquinate Cantid 1203\_Dir. Nacional Evangelización Campus 4 1300\_Dir. Nacional de Planeación, Desarrollo E in 1343\_Centro de Conciliación y Arbitraje Destine 1400\_Oficina de Auditoría Interna Escriba para filtrar... ~ Si el destino es externo, debe seleccionar 3110\_Correspondencia y se habilitará una casilla para que sea especificada la dirección

#### Adjuntar archivo

Haga clic para explorar o arrastre un archivo aquí.

Cague los archivos de la solicitud en caso de que aplique

Se selecciona de la lista desplegable el código de la Dependencia a la cual va dirigida la correspondencia.

|                                                                          | Universidad Santo Tomás<br>Primer Claustro Universitario de Colombia<br>Solicitud Recolección de Correspondencia |
|--------------------------------------------------------------------------|----------------------------------------------------------------------------------------------------|
|                                                                          | Sede Principal                                                                                                   |
| Dependencia <mark>Origen*</mark>                                         |                                                                                                    |
| 3100_Oficina de Archivo General                                          | ~                                                                                                    |
| Colocar donde se debe buscar la correspondencia                          |                                                                                                    |
| Fipo de Correspondencia*                                                 |                                                                                                    |
| Documento                                                                |                                                                                                    |
| Asunto*                                                                  | Para el caso de correspondencia                                                                                  |
| Tabla de retención documental                                            | externa se selecciona el destino                                                                                 |
| Cantidad*                                                                | "3110_Correspondencia"                                                                                           |
| 4                                                                        |                                                                                                    |
| <b>N</b> - 15                                                            |                                                                                                    |
| 3110 Correspondencia                                                     |                                                                                                    |
| Si el destino es externo, debe seleccionar 3110_Corresponde<br>dirección | ncia y se habilitará una casilla para que sea especificada la                                                    |
| Destino Externo*                                                         |                                                                                                    |
| Especifique el destino de la correspondencia                             |                                                                                                    |
| Adjuntar archivo                                                         |                                                                                                    |
| Haga clic para explorar     o arrastre un archivo aquí.                  |                                                                                                    |
|                                                                          |                                                                                                    |

Cague los archivos de la solicitud en caso de que aplique

| <b>()</b> | Universidad Santo Tomás                   |  |
|-----------|-------------------------------------------|--|
|           | Primer Claustro Universitario de Colombia |  |
|           | Solicitud Recolección de Correspondencia  |  |

| Dependencia Origen*                                                                                 |                                                                     |
|----------------------------------------------------------------------------------------------------|---------------------------------------------------------------------|
| 3100_Oficina de Archivo General                                                                     | ~                                                                   |
| Colocar donde se debe buscar la correspondencia                                                     |                                                                     |
| Tipo de Correspondencia*                                                                            |                                                                     |
| Documento                                                                                           | ¥                                                                   |
| Asunto*                                                                                             |                                                                     |
| Tabla de retención documental                                                                       |                                                                     |
| Cantidad*                                                                                           | A continuación, se despliega una casilla automáticamente en la cual |
| 4                                                                                                   | deberá especificar la dirección<br>exacta del destino.              |
| Destino                                                                                             |                                                                     |
| 3110_Correspondencia                                                                                | X.                                                                  |
| Si el destino es externo, debe seleccionar 3110_Correspondencia y se habilitará una co<br>dirección | asilla para que sea especificada la                                 |
| Destino Externo*                                                                                    |                                                                     |
| Archivo General de la Nación Carrera 6 No. 6 - 91 Bogotá D.C.                                       |                                                                     |
| Especifique el destino de la correspondencia                                                        |                                                                     |
| Adjuntar archivo                                                                                    | -                                                                   |
| Haga clic para explorar     o arrastre un archivo aquí.                                             |                                                                     |

Cague los archivos de la solicitud en caso de que aplique

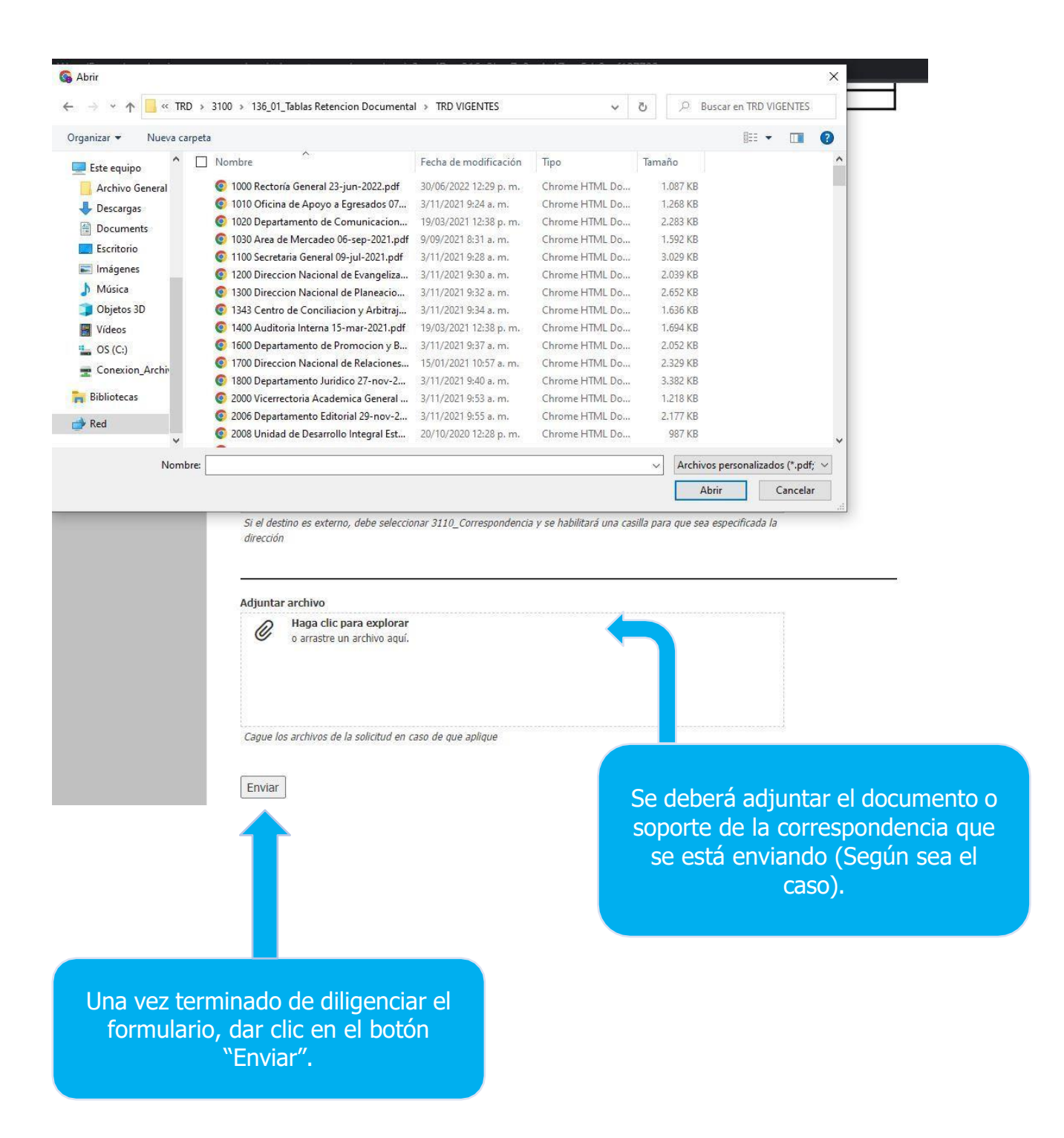